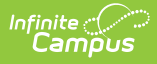

# State Reported Special Ed Fields (Arizona)

Last Modified on 10/21/2024 8:20 am CDT

### Team Members | Evaluations | Individual Education Plan

The following sections document the specific fields used for state reporting purposes. For more specific information about the Team Members tool, Evaluation, and IEP, see the corresponding linked documentation for each section below.

See the Arizona Special Ed Setup - State Reporting Purposes Only article for information about setting up state reporting fields for users who do not use Campus Special Ed to manage legally compliant special education documents.

# **Team Members**

Tool Search: Special Ed Team Members

The Team Members tool lists the individuals who are part of a student's special education team, including counselors, case managers, family and service providers. Members can be added through finding an existing person and linking them or by entering a person without consulting Census.

See the Special Ed Team Members article for additional information.

| 0000                                                                                                    | ial Ed Team Membe                                                                     | ers ☆                                                            |                                 |            |
|----------------------------------------------------------------------------------------------------|---------------------------------------------------------------------------------------|------------------------------------------------------------------|---------------------------------|------------|
|                                                                                                    | Tanner R 🖪 Grade: 12 #                                                                | DOB:                                                             |                                 |            |
| G                                                                                                    | UARDIAN 占 SPED                                                                        |                                                                  |                                 | 74 <u></u> |
| 🖹 Save 😣 [                                                                                                  | Delete 🕂 Find & Link New                                                              | Team Member 🕒 Enter New                                          | Team Member 😑 Print Active Only | 📄 Print A  |
| Start Date         End Date           06/12/2023         06/12/2023           06/12/2023         01/09/2023 | te Title<br>MOTHER (GUARDIAN)<br>FATHER (GUARDIAN)<br>(STUDENT)<br>Special Ed Teacher | Name<br>Annette<br>Steven<br>Tanner<br>Teacher, Special Ed       | Caseload Role                   |            |
| Link All Classroom Te                                                                                       | achers                                                                                |                                                                  |                                 |            |
| Team Member Detail<br>PersonID<br>Start Date<br>06/12/2023                                                  | End Date                                                                              | Title<br>FATHER (GUARDIAN<br>First Name<br>Steven<br>IDEA Parent | Caseload Role<br>↓ ✓<br>Suffix  |            |
| Last Name<br>Agency                                                                                         |                                                                                       |                                                                  |                                 |            |
| Last Name<br>Agency<br>Address                                                                              |                                                                                       |                                                                  |                                 |            |
| Last Name Agency Address Qualifications                                                                     |                                                                                       |                                                                  |                                 |            |
| Agency Address Qualifications Comments                                                                      |                                                                                       |                                                                  |                                 |            |

# **IDEA** Parent

Indicates this parent is an IDEA Parent for the student.

• Click here to expand...

### Database Location:

TeamMember.ideaParent

### Ad Hoc Inquiries:

Student > Learner Planning > Team Members > teamMember.ideaParent

### **Ed-Fi Resources:**

Arizona Ed-Fi Data v3.5 - Student Special Education Program Associations

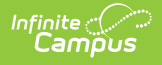

# **Evaluations**

Initial Evaluation Information Editor | Outcomes Editor | Exit Evaluation Information Editor

Tool Search: Special Ed Documents

The Individual Education Program (IEP) or Evaluation team uses the Evaluation to document the student's educational needs and the student's determination of eligibility for special education prior to an IEP being created for that student.

See the Arizona Evaluation Summary Report article for more details on the Evaluation. See the Arizona Department of Education Special Education website for state guidelines.

# **Initial Evaluation Information Editor**

The following fields on the Evaluation Information Editor MUST be populated in order for the student to report special ed assessment information properly.

| Evaluation Editor<br>*Evaluation Type<br>Initial |                                     |                                            |                                         |
|--------------------------------------------------|-------------------------------------|--------------------------------------------|-----------------------------------------|
| Date Part I Review Com                           | oleted: New Eligibility Dat         | le:<br>                                    | Previous Eligibility Date:              |
| Date Consent Received:                           | *Evaluation Date:<br>06/15/2023     | 1                                          |                                         |
| Vision Screening Date:                           | Results:                            |                                            | ]                                       |
| Hearing Screening Date:                          | Results:                            |                                            | )                                       |
| Eligibility Areas Assessed                       | đ                                   |                                            |                                         |
| Select Values                                    |                                     |                                            |                                         |
| Created Date<br>06/15/2023 12:50:06<br>-0500     | Created By<br>Administrator, System | Modified Date<br>06/15/2023 12:50:08 -0500 | Modified By<br>Administrator,<br>System |
|                                                  | Evaluatio                           | n Information Editor                       |                                         |

# **Evaluation Type**

The Evaluation Type field is used to indicate the intended use for the evaluation, whether the student is being evaluated for the first time (Initial), reevaluated (Reevaluation), or transferred (Exit). **Only Initial and Exit types are reported.** 

Click here to expand...

### Database Location:

Evaluation.type

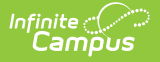

Student > Learner Planning > Evaluations > evaluation.type

### **Ed-Fi Resources:**

Arizona Ed-Fi Data v3.5 - Student Special Education Program Associations

### **Evaluation Date**

Indicates the date the evaluation occurred. This field automatically populates with the current date. **This field is not required for state reporting, but is required to save the record.** 

Click here to expand...

**Database Location**:

Evaluation.date

Ad Hoc Inquiries:

Student > Learner Planning > Evaluations > evaluation.date

**Ed-Fi Resources:** 

Not reported

# **Outcomes Editor**

The following fields on the Outcomes Editor MUST be populated in order for the student to report special ed assessment information properly.

| Outcomes                                                                                                    |
|----------------------------------------------------------------------------------------------------|
| Positive social-emotional skills (including social relationships) outcomes summary                                         |
| Age appropriate: Shows functioning expected for his or her age in all or almost all everyday situations that are part of 🗸 |
| *Has propries been made?                                                                                                   |
|                                                                                                    |
| Ves 🛄 No                                                                                                    |
| Acquisition and use of knowledge and skills (including early language/communication and early literacy) outcomes summary:  |
| Age appropriate: Functioning generally is considered appropriate for his or her age, but there are some significant cor 🗸  |
| *Has progress been made?                                                                                                   |
|                                                                                                    |
|                                                                                                    |
| Use of appropriate behaviors to meet their needs outcomes summary:                                                         |
| Age appropriate: Functioning generally is considered appropriate for his or her age, but there are some significant cor 🗸  |
| *Has progress been made?                                                                                                   |
| Vas No                                                                                                    |
|                                                                                                    |
|                                                                                                    |
| Quiteemes Editor                                                                                                    |
| Outcomes Editor                                                                                                    |

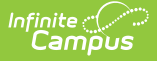

### **Assessment Category**

Indicates in which areas the student will be assessed for special education services. Options are:

- Positive social-emotional skills (including social relationships)
- Acquisition and use of knowledge and skills (including early language/communication and early literacy)
- User of appropriate behaviors to meet their needs

Click here to expand...

### **Database Location**:

Evaluation.assessmentCategory

### Ad Hoc Inquiries:

Student > Learner Planning > Evaluations > evaluation.assessmentCategory

### **Ed-Fi Resources:**

Student Special Education Program Associations

### **Assessment Outcome Summary**

The Assessment Outcome Summary field is used to identify the student's age appropriate behavior functionality related to the Assessment Category.

### Click here to expand...

Options are:

- Overall not age appropriate: Dos not yet show functioning expected in any situation, does not show immediate foundational skills in any situation
- Overall not age appropriate: Occasionally used immediate foundational skills across settings and situations
- Overall not age appropriate: Uses immediate foundational skills most or all of the time across settings and situations
- Overall not age appropriate: Shows occasional age-appropriate functioning across settings and situations
- Overall not age appropriate: Shows functioning expected for his or her age some of the time and/or in some setting and situations
- Age Appropriate: Functioning generally is considered appropriate for his or her age, but there are some significant concerns about the child's functioning in this outcome area
- Age appropriate: Shows functioning expected for his or her age in all or almost all everyday situations that are part of the child's life.

### Database Location:

Evaluation.assessmentOutcome

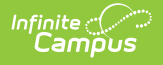

Student > Learner Planning > Evaluations > assessmentOutcome

**Ed-Fi Resources:** 

Student Special Education Program Associations

# **Exit Evaluation Information Editor**

The Exit Evaluation is used to document those students who have stopped receiving special education services.

| ■ Q Infinite Campus Special Ed Documents ☆ Student, Maria J ③ Grade: 11 # ★ SPED ♥ VIRTUAL LEARNING Create New Document Wizard                                                                                                    | ☆<br>#356909 <b>DOB:</b> 04/07/06 <b>Counselor:</b> Staff, Linda<br>IING CONSENT                                                                                                    |  |
|----------------------------------------------------------------------------------------------------|----------------------------------------------------------------------------------------------------|--|
| Please select one of the following documents:<br>Create New Evaluation:<br>Initial Referat, Determination of Disability, Re-Ev<br>AZESR 14 Exit Evaluation<br>Eval<br>Create New Plan:<br>Goals and Objectives, Services, Accommodation<br>Create New Plan:<br>Goals and Objectives, Services, Accommodation<br>Create New Progress Report:<br>Report measurable progress against ongoing Pla<br>Create Custom Form:<br>Notices, checklists, and supplemental forms<br>DOCUMENT SELECTED FOR CREATION: State | <ul> <li>Constraints</li> <li>Constraints</li> <li>Constra</li></ul> |  |
|                                                                                                    | Exit Evaluation Editor                                                                                                    |  |

There is no requirement to populate an Exit Evaluation for a student when they are leaving special education or leaving a school. Logic exists in the product that uses the student's enrollment and special ed information to report the Exit Reason based on the State's Special Ed Exit Matrix. However, when the special ed Exit Reason that needs to be reported is different than the Special Ed Exit Matrix or is not covered in the Special Ed Exit Matrix, an Exit Evaluation is necessary to identify the proper Exit Reason to report.

# **Evaluation Date**

Indicates the date the evaluation occurred. This field automatically populates with the current date. This field is not required for state reporting, but is required to save the record.

### Click here to expand...

### Database Location:

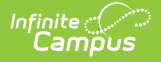

### Evaluation.date

### Ad Hoc Inquiries:

Student > Learner Planning > Evaluations > evaluation.date

**Ed-Fi Resources:** 

Not reported

# **Exit Date**

Indicates the date the student exited special education. This field is not required for state reporting, but is required to save the record.

Click here to expand...

**Database Location**:

Evaluation.exitDate

Ad Hoc Inquiries:

Student > Learner Planning > Evaluations > evaluation.exitDate

**Ed-Fi Resources:** 

Not reported

### **Exit Reason**

The reason the student stopped receiving special education services.

This field is required to save the record, along with the **Evaluation Date** and the **Exit Date**.

Click here to expand...

**Code Description** 

Notes

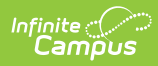

| Code | Description                                   | Notes                                                                                                    |
|------|-----------------------------------------------|----------------------------------------------------------------------------------------------------|
| 1    | Transferred to Regular Education              | Student was served in special education at the start of<br>the reporting year, but at some point during the<br>reporting year, returned to regular education as a<br>result of having met the objectives in his/her IEP. This<br>student no longer has an IEP and is receiving all of<br>his/her educational services from a regular education<br>program.<br>NOTE: This student must be re-evaluated and<br>determined no longer eligible for special education.<br>This category includes parental revocation of consent<br>and students who left school to be homeschooled and<br>are no longer receiving special education services, |
|      |                                               | including related services (34 CFR §300.300(b)(4)).                                                                                                    |
|      |                                               | Valid for all ages and grade.                                                                                                    |
| 2    | Graduated with regular high<br>school diploma | Student exited an educational program through receipt<br>of a high school diploma identical to that for which<br>students without disabilities are eligible. In Arizona, the<br>diploma that qualifies as a regular high school diploma<br>is the standard high school diploma (those that are<br>issued to a preponderance of students in the State), a<br>higher diploma awarded by a governing board, or the<br>Grand Canyon diploma.                                                                                                    |
| 3    | Reached maximum age                           | Student exited special education because of reaching<br>maximum age for receipt of special education services.<br>This includes students with disabilities who reached<br>maximum age and did not receive a diploma.                                                                                                    |
| 4    | Died                                          | Student died.                                                                                                    |
| 5    | Moved, known to be continuing                 | Student moved out of the catchment area and is<br>KNOWN to be continuing in another educational<br>program. There need not be evidence that the student<br>is continuing in special education, only that he/she is<br>continuing in a general education program. This<br>includes transfers and students in residential<br>drug/alcohol rehabilitation centers or correctional<br>facilities. Valid for ages and grades.                                                                                                    |

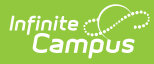

| Code | Description                                                                                         | Notes                                                                                                    |
|------|----------------------------------------------------------------------------------------------------|----------------------------------------------------------------------------------------------------|
| 7    | Dropped out                                                                                         | Student was enrolled at the start of the reporting year,<br>was not enrolled at the end of the reporting period, and<br>did not exit through any other basis described. This<br>includes dropouts, runaways, GED recipients, expelled<br>students, students whose status is unknown, students<br>who moved and are not known to be continuing in<br>another education program, and other exiters.                                                         |
| 9    | Exited due to intended change in SAIS                                                               | This code is used when the student ends one LRE and<br>starts another. Student is not transferring to regular<br>education. Valid for all ages and grades.                                                                                                    |
| 10   | Withdrawn by Parent Request                                                                         | This code is used when a parent withdraws a student<br>with a special education grade of PS, KG, or UE from<br>the student's special education service participation<br>and the student is no longer enrolled.<br>Valid for PS (Preschool), KG (Kindergarten), and UE<br>(Ungraded Elementary) only.                                                                                                    |
| 11   | Expelled but still receiving services                                                               | <ul> <li>Student was expelled from school, but is still receiving special education services (provided by this school).</li> <li><b>Notes:</b> <ol> <li>Exit Reason code 5 would apply to a student who transfers to another school.</li> <li>Expelled students who continue to receive special education services provided by the school must be entered into a subsequent special education service participation with LRE Code H.</li> </ol></li></ul> |
| 13   | School is out                                                                                       | Special education participation is ending because the<br>school's calendar year is ending. This special education<br>exit reason code should be used if the student<br>participates through the end of the year.<br>Valid for all ages and grades.                                                                                                    |
| 14   | No longer eligible PS SPED. Not<br>attending any education<br>programs. Valid for PS grade<br>only. | No longer eligible for preschool special education and<br>not attending any education programs.<br>Valid for PS (preschool) grade only.                                                                                                    |

### Database Location:

evaluation.spedExitReason

Ad Hoc Inquiries:

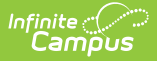

Student > Learner Planning > Evaluations > evaluation.exitReason

### **Ed-Fi Resources:**

Arizona Ed-Fi Data v3.5 - Student Special Education Program Associations

# **Individual Education Plan**

Education Plan Editor | Enrollment Status Editor | Placement and LRE

Tool Search: Documents

The editors available on the Individual Education Plan is used to document all required special education information by the State of Arizona.

See the Arizona Individual Education Plan for additional information.

# **Education Plan Editor**

| Education Plan<br>The ability to lock or mark a document as compl<br>Documents tab, outside of the plan editors. | ete has been relocated to the main view of the                                |
|----------------------------------------------------------------------------------------------------|-------------------------------------------------------------------------------|
| Reason for Meeting:                                                                                              |                                                                               |
| Eligibility Determination Date                                                                                   | Date of next 3 year reevaluation:                                             |
| Date of IEP Meeting                                                                                              | *IEP Start Date         *IEP End Date           02/06/2023         02/05/2024 |
| Primary Language Testing Battery:                                                                                | Language of Instruction:                                                      |
| Vision Screened On:                                                                                              | □ P □ F                                                                       |
| Hearing Screened On:                                                                                             | □ P □ F                                                                       |
| Home School:                                                                                                    |                                                                               |
| Comments:                                                                                                    |                                                                               |
|                                                                                                    | //                                                                            |
| Created Date Created By<br>06/12/2023 Administrator, System                                                      | Modified Date Modified By<br>06/12/2023 Administrator, System                 |
| Educat                                                                                                    | ion Plan Editor                                                               |

# **IEP Start Date**

The date the student began receiving services.

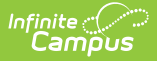

Click here to expand...

### **Database Location**:

Plan.startDate

Ad Hoc Inquiries:

Student > Learner Planning > Learning Plans > **learningPlan.planStartDate** 

### **Ed-Fi Resources:**

Student Needs Student Education Organization Responsibility Associations Student Special Education Program Associations

# **IEP End Date**

The date the student's plan ends. This automatically populates with a date 364 days in the future, or one day prior to the start date in the next year. This date can be changed as needed to another date, as long as it is AFTER the IEP Start Date.

This date is NOT required for state reporting, but is required to save the record.

When a student exits special education, enter an **IEP End Date** that corresponds to when the student is no longer receiving special ed services or when the special ed services are changing. It does not need to correspond with what should be state reported.

When a student withdraws from school and is continuing their services elsewhere, the special ed exit date does not need to be updated as the enrollment end dates are used.

Click here to expand...

### **Database Location**:

Plan.endDate

### Ad Hoc Inquiries:

Student > Learner Planning > Learning Plans > learningPlan.planEndDate

### **Ed-Fi Resources:**

Student Needs Student Education Organization Responsibility Associations Student Special Education Program Associations

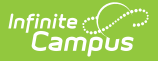

# **Enrollment Status Editor**

The following fields MUST be populated for state reporting.

| Enrollment Status                                                                                                    |                                                              |
|----------------------------------------------------------------------------------------------------|--------------------------------------------------------------|
| Note: At the point the plan is generated, a snapshot of the studen copy, click the button below.                                                                                          | t data is taken. To get a fresh                              |
| Get Special Ed Status from Enrollmer                                                                                                    | nt                                                           |
| The editable values will change the values in the IEP and it will up<br>values in any enrollments that intersect the dates of the plan. The<br>only occur when the plan is marked locked. | odate the special ed status<br>update of the enrollment will |
| State ID<br>26735122                                                                                                    |                                                              |
| Primary Disability                                                                                                    |                                                              |
| A: Autism 🗸                                                                                                    |                                                              |
| Disability 2                                                                                                    | Ancillary Disability 2                                       |
| Disability 3                                                                                                    | Ancillary Disability 3                                       |
| Disability 4                                                                                                    | Ancillary Disability 4                                       |
| Disability 5                                                                                                    | Ancillary Disability 5                                       |
| Disability 6                                                                                                    | Ancillary Disability 6                                       |
| Disability 7                                                                                                    | Ancillary Disability 7                                       |
| Special Ed Status<br>1: Receiving Services ✔                                                                                                    |                                                              |
| Funded SPED Service DOR<br>Chandler Unified School District                                                                                                    |                                                              |
| SPED Special Enrollment Code                                                                                                    |                                                              |
| Resident District<br>070280000: Chandler Unified School District                                                                                                    |                                                              |
| Home Primary Language<br>00: English                                                                                                    |                                                              |
| Enrollment Status Edito                                                                                                    | Dr.                                                          |

# **Primary Disability**

The condition that impacts the student most in their daily life and ability to participate in regular education curriculum.

Click here to expand...

### Database Location:

Enrollment.disability1 PlanState.disability1

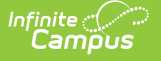

Student > Learner Planning > Learning Plans > **learningPlan.disability1** Student > Learning > Active Enrollment > Special Ed elements > **activeEnrollment.disability1** 

### Report(s):

Estimated Enrollment Extract Distance Learning School Summary Learning Student Summary

### **Ed-Fi Resources:**

**Student Needs** 

# **Special Ed Status**

A description of whether the student is actively receiving special education services. One option is available - 1: Receiving Services - and is selected when the student is participating in Special Education programming.

Click here to expand...

### **Database Location**:

plan.specialEdStatus

Ad Hoc Inquiries:

Student > Learner Planning > Learning Plans > learningPlan.specialEdStatus

### **Reports:**

**Estimated Enrollment Extract** 

**Ed-Fi Resources:** 

Student Special Education Program Associations

The following fields may be populated based on the student's needs.

# Disability 2 - 7

Additional disabilities of the student, up to 7.

Click here to expand...

### **Database Location**:

Enrollment.disability2

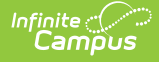

| Enrollment.disability2 | PlanState.disability2 |
|------------------------|-----------------------|
| Enrollment.disability3 | PlanState.disability3 |
| Enrollment.disability4 | PlanState.disability4 |
| Enrollment.disability5 | PlanState.disability5 |
| Enrollment.disability6 | PlanState.disability6 |
| Enrollment.disability7 | PlanState.disability7 |

```
Student > Learner Planning > Learning Plans > learningPlan.disability2
Student > Learner Planning > Learning Plans > learningPlan.disability3
Student > Learner Planning > Learning Plans > learningPlan.disability4
Student > Learner Planning > Learning Plans > learningPlan.disability5
Student > Learner Planning > Learning Plans > learningPlan.disability6
Student > Learner Planning > Learning Plans > learningPlan.disability6
Student > Learner Planning > Learning Plans > learningPlan.disability7
```

#### **Reports:**

Distance Learning School Summary Learning Student Summary

### **Ed-Fi Resources:**

**Student Needs** 

## **Ancillary Disability 1-7**

These fields are marked when the student receives services for a disability, but it is not included as part of the IEP.

#### Click here to expand...

### **Database Location**:

customDistrict.attributeID

#### Ad hoc Inquiries:

Not available

### **Ed-Fi Resources:**

Arizona Ed-Fi Data v3.5 - Student Special Education Program Associations

### **Funded SPED Setting DOR**

The Special Ed District Organization ID number. This field is populated when the district that should receive funding for the student is different than the resident district assigned on the student's enrollment record.

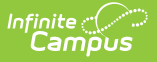

### • Click here to expand...

### **Database Location**:

SEPGenericForm.vcMax3

Ad hoc Inquiries:

Student > Learning Planning > Learning Plans > learningPlan.residentDistrictNumber

### **Ed-Fi Resources:**

Student Special Education Program Associations

# **Placement and LRE**

| Placement and LRE Editor                                                                                                 |
|----------------------------------------------------------------------------------------------------|
| *SPED Concurrency Type                                                                                                   |
| ×                                                                                                    |
| *SPED Services School                                                                                                    |
| ×                                                                                                    |
| Separate Facility or Private School                                                                                      |
| *SPED Setting                                                                                                    |
| ×                                                                                                    |
| *Start Date: End Date:                                                                                                   |
|                                                                                                    |
| Least Restrictive Environment                                                                                            |
| This placement is as close as possible to the student's home and is based on the student's IEP.                          |
| U Yes                                                                                                    |
| Parent(s) selected a charter school or another school under open enrollment.                                             |
| No, explain the decision to the IEP team:                                                                                |
|                                                                                                    |
|                                                                                                    |
| Activities with students without disabilities:                                                                           |
| Art Physical Education School to Work                                                                                    |
| Music Assemblies Recess                                                                                                  |
| Library Lunch Field Trips                                                                                                |
| Core Subject Area:                                                                                                    |
|                                                                                                    |
| Extracurricular activities:                                                                                              |
|                                                                                                    |
| Other:                                                                                                    |
|                                                                                                    |
| Describe the extent to which the student will participate in their day with non-disabled peers.                          |
|                                                                                                    |
| /                                                                                                    |
| LRE Explanation                                                                                                    |
| Explain why the student needs this level of services. Discuss any harmful effects this placement                         |
| might have on this student La                                                                                            |
|                                                                                                    |
|                                                                                                    |
| For Student In A Private Residential Facility                                                                            |
| The exit criteria have been developed.                                                                                   |
| An integration plan has been developed.     Not applicable, the student is not placed in a private residential facility. |
| The opproved, and account to not proved in a private residential radiusy.                                                |
|                                                                                                    |
| Placement and LRE Editor                                                                                                 |

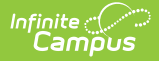

# **SPED Concurrency Type**

This field indicates whether the IEP is reporting from the main Special Education school.

• Click here to expand...

Database Location:

SEPGenericForm.vcMax1

Ad Hoc Inquiries:

Learner > State Localized Elements > es.spedConcurrencyType

**Ed-Fi Resources:** 

Student Special Education Program Associations

# **Separate Facility or Private School**

A checkbox indicating the student receives services at a separate facility or private school.

Click here to expand...

### **Database Location**:

SEPGenericForm.tinyint1

Ad Hoc Inquiries:

N/A

**Ed-Fi Resources:** 

Student Special Education Program Associations

# **SPED Services School**

A description of where the majority of the student's special education services are administered.

Click here to expand...

### **Database Location**:

SEPGenericForm.vcMax2

Ad Hoc Inquiries:

Student > Learner Planning > Learning Plans > learningPlan.primarySpedServicesSchool

**Reports:** 

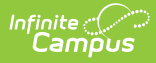

### Estimated Enrollment Extract

### **Ed-Fi Resources:**

Student Needs Student Education Organization Responsibility Associations Student Special Education Program Associations

# **SPED Setting**

A description of where the student's special education services are administered.

Click here to expand...

| Code | Description                                                                                | Notes                                                                                                    |
|------|--------------------------------------------------------------------------------------------|----------------------------------------------------------------------------------------------------|
| A    | Inside<br>Regular Class<br>80% or more<br>of school day                                    | These are children who received special education and related services<br>outside the regular class for less than 21% of the school day. This may<br>include children placed in: regular class with special education/related<br>services provided within regular classes; regular class with special<br>education/ related services provided outside the regular classes; or<br>regular class with special education services provided in resource<br>rooms. |
| В    | Inside<br>Regular Class<br>for no more<br>than 79%<br>and no less<br>than 40% of<br>day    | These are children who received special education and related services<br>outside the regular classroom for at least 21% but no more than 60%<br>of the school day.) This may include children placed in: resource rooms<br>with special education/related services provided within the resource<br>room; or resource rooms with part-time instruction in a regular class.                                                                                    |
| С    | Inside<br>Regular Class<br>less than<br>40% of the<br>day                                  | These are children who received special education and related services<br>outside the regular classroom for more than 60% of the school day.)<br>This may include children placed in: self-contained special classrooms<br>with part-time instruction in a regular class; or self-contained special<br>classrooms with full time special education instruction on a regular<br>school campus.                                                                 |
| D    | Public or<br>Private<br>Separate Day<br>School for<br>greater than<br>50% of<br>school day | This may include children placed in: public and private day schools for<br>students with disabilities; public and private day schools for students<br>with disabilities for a portion of the school day (greater than 50%) and<br>in regular school buildings for the remainder of the school day; or<br>public and private residential facilities if the student does NOT LIVE at<br>the facility.                                                           |

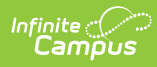

| Code | Description                                                                               | Notes                                                                                                    |
|------|-------------------------------------------------------------------------------------------|----------------------------------------------------------------------------------------------------|
| E    | Public/Private<br>Residential<br>Facility for<br>greater than<br>50% of the<br>day by IEP | Receives education programs and lives in the public or private<br>residential facilities during the school week. This may include children<br>placed in: public and private residential schools for students with<br>disabilities; or public and private residential schools for students with<br>disabilities for a portion of the school day (greater than 50%) and in<br>separate day schools or regular school buildings for the remainder of<br>the school day.                                                                                                    |
| ES   | Public/Private<br>Residential<br>Facility for<br>greater than<br>50% of the<br>day by IEP | Placed in public or private residential facility receiving services inside<br>regular class 80% or more of the day. Receives education programs<br>and lives in the public or private residential facilities during the school<br>week. This may include children placed in: public and private<br>residential schools for students with disabilities; or public and private<br>residential schools for students with disabilities for a portion of the<br>school day (greater than 50%) and in separate day schools or regular<br>school buildings for the remainder of the school day. |
| FA   | Correctional<br>Facilities with<br>code A                                                 | Receives special education inside regular class 80% or more of the day<br>in: short-term detention facilities (community-based or residential); or<br>correctional facilities.                                                                                                    |
| FB   | Correctional<br>Facilities with<br>code B                                                 | Receives special education inside regular class 40-79% of the day in:<br>short-term detention facilities (community-based or residential); or<br>correctional facilities.                                                                                                    |
| FC   | Correctional<br>Facilities with<br>code C                                                 | Receives special education inside regular class less than 40% of the day in: short-term detention facilities (community based or residential); or correctional facilities.                                                                                                    |
| Н    | Hospital or<br>Home<br>Instruction                                                        | Receives education programs in homebased/homebound/hospital<br>environment that includes children with disabilities placed in and<br>receiving special education and related services in: hospital programs;<br>homebound or homebased programs.                                                                                                    |
| I    | Services<br>provided in a<br>regular<br>classroom                                         | The only disability categories that can be reported here are MD, A, SMR, and OI.                                                                                                    |
| J    | Private<br>School<br>placement,<br>enrolled by<br>parent(s)                               | Students enrolled by parents or guardians in regular parochial or other<br>private schools who receive special education and related services<br>under a service plan. There is no entitlement to special education and<br>related services.<br>However, the PEA must expend proportionate amount of federal<br>funding on students in this type of private placement. This also<br>includes children that are homeschooled.                                                                                                    |

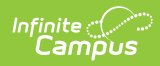

| Code | Description                                                                                    | Notes                                                                                                    |
|------|------------------------------------------------------------------------------------------------|----------------------------------------------------------------------------------------------------|
| PA1  | PS SPED AT<br>LEAST 10<br>hrs/week;<br>majority of<br>SPED<br>services in<br>REG EC<br>PROGRAM | A program that includes at least 50% nondisabled children. This may<br>include, but is not limited to special education and related services<br>provided in: Head Start; kindergarten; reverse mainstream<br>classrooms; private preschools; preschool classes offered to an eligible<br>pre-kindergarten population by the public school system; or group child<br>care.                                         |
| PA2  | PS SPED AT<br>LEAST 10<br>hrs/week;<br>majority of<br>SPED<br>services in<br>OTHER<br>LOCATION |                                                                                                    |
| PB1  | PS SPED<br>LESS THAN<br>10 hrs/week;<br>majority of<br>SPED in<br>REGULAR EC<br>PROGRAM        | A program that includes at least 50% nondisabled children. This may<br>include, but are not limited to special education and related services<br>provided in: Head Start; kindergarten; reverse mainstream classrooms;<br>private preschools; preschool classes offered to an eligible pre-<br>kindergarten population by the public school system; or group child<br>care.                                       |
| PB2  | PS SPED<br>LESS THAN<br>10 hrs/week;<br>majority of<br>SPED in<br>SOME OTHER<br>LOCATION       |                                                                                                    |
| PD   | Separate<br>Class. SPED<br>program in a<br>class<br>primarily for<br>SPED<br>children          | Attends a special education program in a class that includes 49% or<br>more children with disabilities. This may include, but are not limited to,<br>special education and related services provided in: special education<br>classrooms in regular school buildings; special education classrooms in<br>child care facilities; hospital facilities on an outpatient basis; or other<br>community-based settings. |

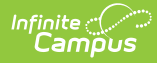

| Code | Description                                                                                | Notes                                                                                                    |
|------|--------------------------------------------------------------------------------------------|----------------------------------------------------------------------------------------------------|
| PE   | Separate<br>School. All<br>SPED<br>services in<br>public/private<br>day school<br>for SPED | Receives all special education and related services in education<br>programs in private day schools designed specifically for children with<br>disabilities. |

### Database Location:

plan.specialEdSetting

### Ad Hoc Inquiries:

Student > Learner Planning > Learning Plans > learningPlan.specialEdSetting

### **Reports:**

Estimated Enrollment Extract

### **Ed-Fi Resources:**

Student Special Education Program Associations